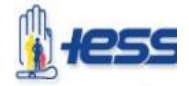

### INSTRUCTIVO PARA USO DE LA PLATAFORMA SOCIO EMPLEO

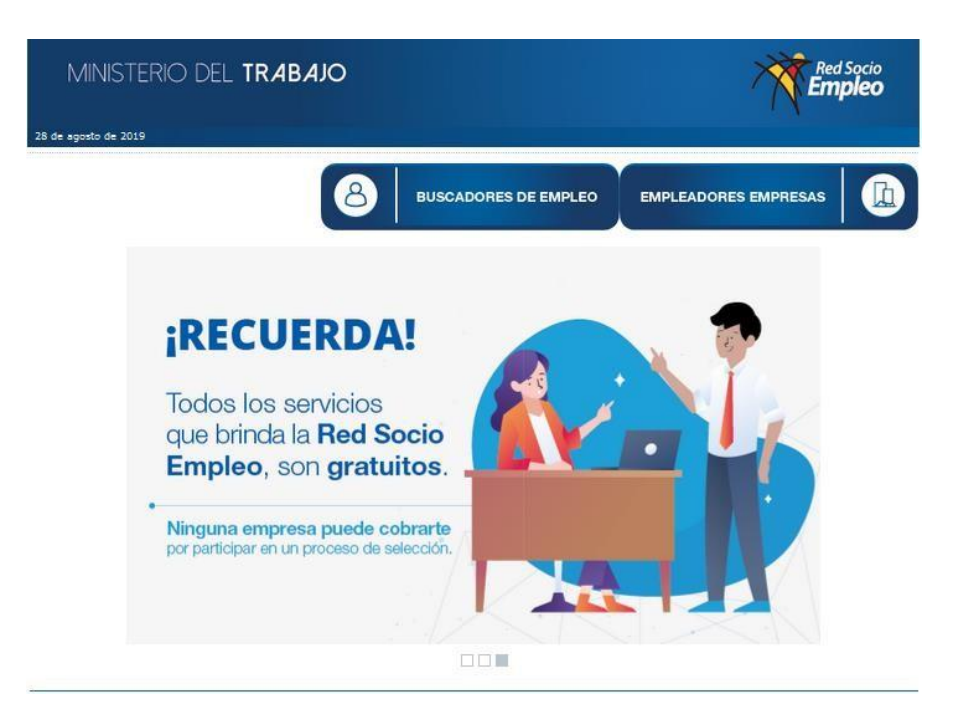

### ÍNDICE DEL CONTENIDO DEL MANUAL:

|    |                                             | Pág. |
|----|---------------------------------------------|------|
| A. | Antecedentes                                | 2    |
| Β. | Objetivo General                            | 2    |
| C. | Generalidades de la Plataforma Socio Empleo | 2    |
| D. | Pasos en la Plataforma Socio Empleo         | 3    |
| E. | Recordatorio                                | 13   |
| F. | Aspectos Importantes                        | 15   |

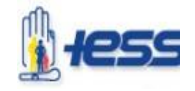

### INSTRUCTIVO PARA USO DE LA PLATAFORMA SOCIO EMPLEO

Guías para creación y/o actualización del registro "Hoja de Vida" de la plataforma Socio Empleo del Ministerio del Trabajo, postulación y participación en los Concursos de Méritos y Oposición convocados por el Instituto Ecuatoriano de Seguridad Social.

### A. ANTECEDENTES

Mediante Registro Oficial No. 437 de 27 de febrero de 2019, el Ministerio del Trabajo publicó el Acuerdo Ministerial Nro. MDT -2019- 022 de 29 de enero de 2019, la Norma Técnica del Subsistema de Selección de Personal, cuyo objeto es *"establecer las responsabilidades institucionales y el procedimiento para la realización de los concursos de méritos y oposición a través de los instrumentos de carácter técnico y operativo que permitan al Ministerio del Trabajo en conjunto con las unidades de administración del talento humano - UATH de las instituciones del Estado sujetas al ámbito de la Ley Orgánica del Servicio Público - LOSEP, ejecutar de forma transparente, objetiva e imparcial el procedimiento para seleccionar el talento humano más idóneo entre los postulantes para ocupar un puesto público".* 

### B. OBJETIVO GENERAL

El presente manual tiene como objetivo guiar a los postulantes en general convocados al concurso de méritos y oposición, para que realicen la actualización de la Hoja de Vida y postulación en la Plataforma Tecnológica Socio Empleo de manera adecuada.

### C. GENERALIDADES DE LA PLATAFORMA SOCIO EMPLEO

Conforme la normativa legal vigente, la Plataforma Tecnológica "Socio Empleo" del Ministerio de Trabajo, es el único sistema habilitado para la ejecución de los concursos de méritos y oposición, a través de la cual se desarrolla el proceso bajo los principios de transparencia y confiabilidad, garantizando el debido proceso así como la efectividad del mismo.

### Requerimientos Técnicos para un adecuado uso de la Plataforma Socio Empleo:

Para tener un óptimo uso del sistema, es necesario que los equipos de computación, cuenten con las siguientes especificaciones:

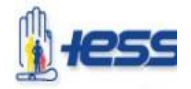

- Acceso a Internet
- Disponer de acceso a un navegador Web, versiones mínimas:
- Mozilla Firefox 4
- Google Chrome 11
- Conexión a Internet (Banda Ancha)

#### D. PASOS EN LA PLATAFORMA SOCIO EMPLEO 1.- INGRESO AL SISTEMA

Se debe ingresar al sistema a través del siguiente Link:

http://www.socioempleo.gob.ec/socioEmpleo-war/paginas/index.jsf

Una vez que se ingrese al Link, aparecerá en la pantalla lo siguiente y damos click en "BUSCADORES DE EMPLEO":

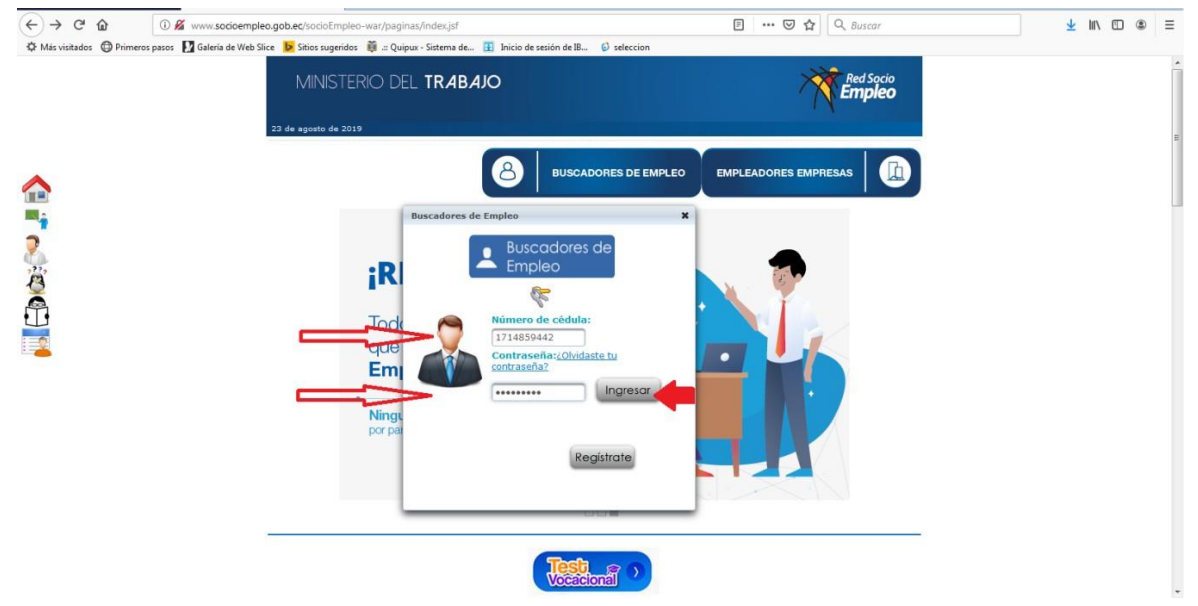

- > Deberá ingresar su "Número de cédula" y "Contraseña".
- Si olvidó su contraseña debe seleccionar la opción "Contraseña: ¿Olvidaste tu contraseña?", y le llegará a su correo electrónico, una nueva contraseña.

#### **ACTUALIZACIÓN DE HOJA DE VIDA**

Una vez que ingrese a la Plataforma con su usuario y contraseña, le aparecerá la siguiente Pantalla:

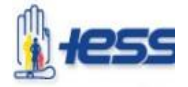

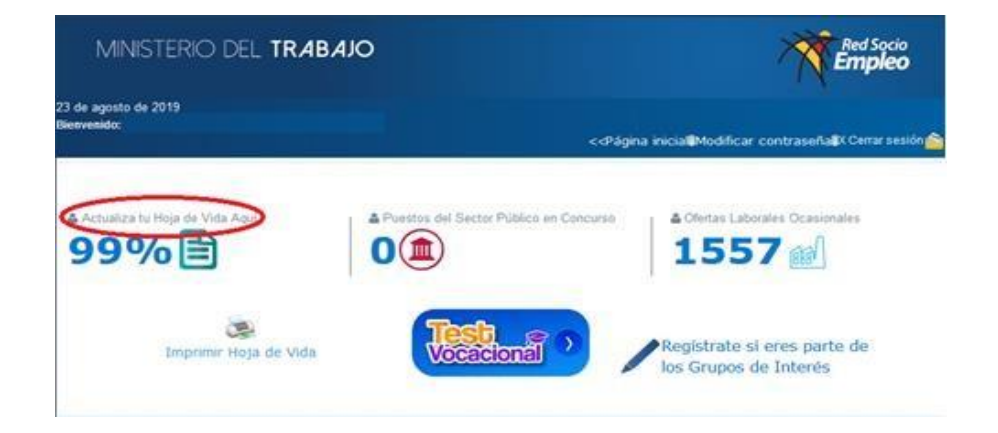

Deberá dar click en "Actualiza tu Hoja de Vida Aquí"; y, a continuación aparecerá la siguiente pantalla con los diferentes ITEM (pestañas) para registrar información:

| MINIS                         | STERIO D                  | DEL TRA                   | B <i>A</i> JO         |            |                                        |                                                                                                    |                         | 7                    | Red !                   | Socio<br><b>Dieo</b>      |
|-------------------------------|---------------------------|---------------------------|-----------------------|------------|----------------------------------------|----------------------------------------------------------------------------------------------------|-------------------------|----------------------|-------------------------|---------------------------|
| 23 de agosto o<br>Bienvenido: | le 2019                   |                           |                       |            |                                        | < <página ini<="" th=""><th>cial 🛿 Modific</th><th>ar contraseí</th><th>ia 🛚 X Cerrar</th><th>sesión 🙆</th></página> | cial 🛿 Modific          | ar contraseí         | ia 🛚 X Cerrar           | sesión 🙆                  |
| Hoja de V                     | Vida                      |                           |                       |            |                                        |                                                                                                    |                         |                      |                         |                           |
|                               |                           |                           |                       |            | Hoja de Vida                           |                                                                                                    |                         |                      |                         |                           |
|                               | -                         | -                         |                       | <b>P</b> m |                                        | ,÷                                                                                                    |                         | 5                    | 4                       | P                         |
| Información<br>personal       | Preferencias<br>laborales | Oficio/Sub<br>actividades | Instrucción<br>formal | Idiomas    | Capacitaciones<br>/<br>Certificaciones | Experiencia                                                                                                    | Evaluación<br>desempeño | Logros<br>personales | Acciones<br>afirmativas | Referencias<br>personales |
| 1                             | 1                         | 1                         | 1                     | Inf        | ormagen perso                          | nal                                                                                                    | 1                       | 1                    | 1                       | 1                         |

La información que se registre en cada ITEM (pestaña) es exclusiva responsabilidad del postulante, así como la veracidad de la misma.

### **CAMPO "INFORMACIÓN PERSONAL":**

| lienvenido:                                                |                                 | < <página inicial="" modifica<="" th="" 🛙=""><th>r contraseña 🛢 X Cerrar sesión</th></página> | r contraseña 🛢 X Cerrar sesión |
|------------------------------------------------------------|---------------------------------|-----------------------------------------------------------------------------------------------|--------------------------------|
| toja de Vida                                               |                                 |                                                                                               |                                |
|                                                            |                                 | tole de Vide                                                                                  |                                |
| Enformación Preferencias Ofici<br>personal Inborales activ | Contraction Tolomas Contraction | pacitaciones Experiencia Evaluación<br>desempeño                                              | Logros Acciones Refere         |
|                                                            | Infor                           | mación personal                                                                               |                                |
|                                                            | Inform                          | mación personal                                                                               |                                |
| No. del Documento C.I. /<br>Pasaporte*:                    | 1714859442                      | Apellido paterno*; *                                                                          | ALBÁN                          |
| Apellido materno:                                          | LOPEZ                           | Primer nombre*: *                                                                             | CELIO                          |
| Segundo nombre:                                            | LEONARDO                        | Fecha de Nacimiento:                                                                          | 06/10/1977                     |
| País de Hacimiento:                                        | ECUADOR .                       | Edadi                                                                                         | -41                            |
| Géneros                                                    | Masculino                       | Tipo de Sangres                                                                               | [O.                            |
| Estado Civil:                                              | SOLTERO (A)                     | Es ciudadano ecuatoriano de<br>nacimiento:                                                    | ( SI) ONO                      |
| Estado Laboral:                                            | EMPLEADO                        |                                                                                               |                                |
| Etnia:                                                     | Mestizo/a                       |                                                                                               |                                |

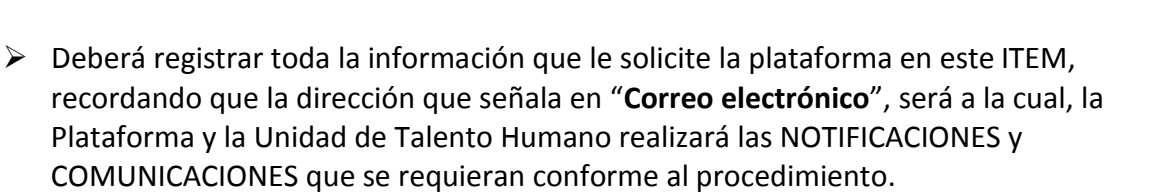

- Las opciones que se presentan en este ITEM son de registro, lista desplegable y selección de opciones, que deberá usar según cada sección.
- > Una vez registrada la información de este ITEM, dar click en GUARDAR.

### CAMPO "INSTRUCCIÓN FORMAL":

- En este ITEM deberá registrar la información referente a INSTRUCCIÓN FORMAL según el "Nivel de Instrucción".
- > Deberá dar click en la lista desplegable de la barra azul de Nivel de Instrucción

| MINISTERIO D                     | DEL TRABAJO                        |                                             |                                             | Red Socio<br>Empleo                                                                                                    |
|----------------------------------|------------------------------------|---------------------------------------------|---------------------------------------------|----------------------------------------------------------------------------------------------------|
| i de agosto de 2019<br>envenido: |                                    | <4                                          | Página inicial 🛙 Modificar cor              | traseña 🛢 X Cerrar sesión f                                                                                                    |
| oja de Vida                      |                                    |                                             |                                             |                                                                                                    |
|                                  |                                    | Hoja de Vida                                |                                             |                                                                                                    |
| personal Preferencias            | Oficio/Sub<br>actividades          | iomas Capacitaciones Exp<br>Certificaciones | periencia Evaluación Log<br>desempeño perso | Acciones afirmativas Referen                                                                                                    |
|                                  |                                    | Instrucción formal                          |                                             |                                                                                                    |
|                                  |                                    | Nivel de Instrucción:                       | Seleccione                                  |                                                                                                    |
| Nivel de Instrucción:            | Institución educativa              | Título obtenido                             | No. del registro del<br>SENESCYT            | Acción                                                                                                    |
| TERCER NIVEL                     | UNIVERSIDAD CENTRAL<br>DEL ECUADOR | LICENCIADO EN<br>ADMINISTRACION<br>PUBLICA  | 1005-03-338698                              | · •                                                                                                    |
| TERCER NIVEL                     |                                    |                                             |                                             | × 💼                                                                                                    |
| SECUNDARIA                       |                                    |                                             |                                             | <ul> <li>Image: Contract of the second second s</li></ul> |
| PRIMARIA                         |                                    |                                             |                                             | <ul> <li>â</li> </ul>                                                                                                    |
|                                  | Para realizar la actualizaciór     | n de los títulos académicos, cli            | aquí. <u>Datos de la SENESCYT</u>           |                                                                                                    |
|                                  | Ted                                | los los devechos de autor MDT               | 2012                                        |                                                                                                    |

Seleccione el Nivel de Instrucción que corresponda en cada caso, de lo cual aparecerá la siguiente pantalla:

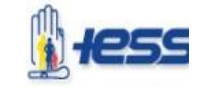

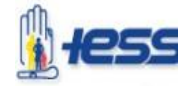

| *Institución<br>educativa: *               | UNIVERSIDAD CENTRAL DEL ECUA                  |
|--------------------------------------------|-----------------------------------------------|
| *Carrera: *                                | ADMINISTRACION PUBLIC                         |
| *Título obtenido: *                        | DOCTORA EN ADMINISTRACION PUB                 |
| Área de estudios:                          | Recursos Humanos/Personal 💌                   |
| Tiempo de estudio:<br>*                    | 5 🗘 Años 👻                                    |
| Año de<br>egresamiento o<br>graduación.: * | 2003 🖨                                        |
| No. del registro del<br>SENESCYT :         | 1005-03-338698 Consultar No.<br>SENESCYT AQUI |
|                                            |                                               |
|                                            |                                               |
|                                            | æ                                             |

- Deberá registrar la información que se solicita en todas los campos según la lista desplegable y en "No. del registro del SENESCYT, si no posee la información para registro, dar click en el "<u>Consultar No. SENESCYT AQUÍ</u>" y se abrirá la página para consulta de títulos de SENESCYT.
- En este ITEM se presentan además las opciones de edición v eliminación u que deberá usar según el caso y la necesidad.
- > Una vez concluido el registro de información, dar click en GUARDAR

### CAMPO "EXPERIENCIA":

- En este ITEM de la experiencia, deberá ingresar la información de su trayectoria laboral, por lo que se recomienda que sea llenado con el/los certificado(s) laboral(es) en mano para contar con los datos exactos que solicita la Plataforma.
- Para el caso de la experiencia en el IESS es importante recordar que debe dar un click en el recuadro en "Trabajas en este lugar hasta la fecha actual" que le permita considerar la fecha de su experiencia hasta el momento de su postulación.
- En la sección: "Pertenece a la Red Nacional de Salud", al dar el click en el casillero correspondiente, le permite establecer que pertenece a la Red Nacional de Salud, y la institución en la que labora.
- En este ITEM de la experiencia, se presentan además las opciones de edición v eliminación usar según el caso y la necesidad.
- Una vez que se haya concluido con el registro de información en este ITEM, dar click en GUARDAR.

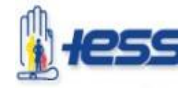

| MINISTE                                                     | RIO DEL TRABAJO                                                                                        |                                                                                                    | Red So                  | cio<br>20           |
|-------------------------------------------------------------|----------------------------------------------------------------------------------------------------|----------------------------------------------------------------------------------------------------|-------------------------|---------------------|
| de agosto de 2019<br>envenido:                              | < <pág< th=""><th>ina inicial 🛙 Modificar c</th><th>ontraseña 🛚 X Cerrar se</th><th>sión 🍙</th></pág<> | ina inicial 🛙 Modificar c                                                                                                    | ontraseña 🛚 X Cerrar se | sión 🍙              |
| oja de Vida                                                 | P                                                                                                    |                                                                                                    |                         |                     |
|                                                             | (B)                                                                                                    |                                                                                                    |                         |                     |
| formacida<br>personal Drofe                                 | renctas<br>officio/Sob<br>actividades<br>Termad                                                        | perionelia Evaluación pe                                                                                                    | a s antimativas         | arencias<br>sonales |
|                                                             | Experiencia                                                                                            |                                                                                                    |                         |                     |
| * Trabajas en<br>este lugar<br>hasta la fecha<br>actuali    |                                                                                                    | * Pertenece a la<br>Red Nacional<br>Saludi                                                                                                    |                         |                     |
| Institución: :                                              |                                                                                                    | * 4Eres<br>profesional de la<br>salud vioculado a<br>los<br>establecimientos<br>de la salud a<br>travis del fian<br>Ecsaelor<br>Saludable 7: * | 🔿 st 💿 no               |                     |
| * Paesto: *                                                 |                                                                                                    | * Tapo<br>Institucióni                                                                                                    | Seleccione              | 6                   |
| * Area de<br>trabajo: *                                     | Seleccione                                                                                             |                                                                                                    |                         |                     |
| * Fecha<br>desder                                           |                                                                                                    | Fecha hastai                                                                                                    | 0                       |                     |
| Actividades<br>(Máximo una<br>lista de 20<br>descripciones) | 1000 caracteres faltantes.                                                                             | Agregar Activid                                                                                                    | ad                      |                     |
|                                                             | No recorda found.                                                                                      |                                                                                                    |                         |                     |
|                                                             | · · · · · · · · · · · · · · · · · · ·                                                                  | •• ( •• )                                                                                                    |                         | -                   |

### CAMPO "ACCIONES AFIRMATIVAS":

- Seleccionar de las opciones "SI" o "NO" que constan en las secciones de color azul, según corresponde en su caso.
- > Dar click en GUARDAR

|                       |                           |                                                                                  |                       |                   |                                                                                                    |               |                         |                      | 11-1        | Red Socio<br>X Cerrar sesión (<br>X Cerrar sesión (<br>Referencia<br>personale<br>SI O NO |
|-----------------------|---------------------------|----------------------------------------------------------------------------------|-----------------------|-------------------|----------------------------------------------------------------------------------------------------|---------------|-------------------------|----------------------|-------------|-------------------------------------------------------------------------------------------|
| envenido:             | 2019                      |                                                                                  |                       |                   | < <f< th=""><th>agina inici</th><th>al 🛢 Modifica</th><th>ar contrase</th><th>ña 🛙 X Cerr</th><th>Red Socio<br/>errar sesión (<br/>errar sesión )<br/>Referencia<br/>personale</th></f<> | agina inici   | al 🛢 Modifica           | ar contrase          | ña 🛙 X Cerr | Red Socio<br>errar sesión (<br>errar sesión )<br>Referencia<br>personale                  |
| oja de <b>\</b>       | Vida                      | 272<br>273<br>274<br>275<br>276<br>276<br>276<br>276<br>276<br>276<br>276<br>276 |                       |                   |                                                                                                    |               |                         |                      |             |                                                                                           |
|                       |                           |                                                                                  |                       |                   | Hota de Vida                                                                                                    |               |                         |                      |             |                                                                                           |
| +                     | 1                         | -                                                                                |                       | <b>S</b> da       |                                                                                                    | ٨.            |                         | 8                    | *           | P                                                                                         |
| formación<br>personal | Preferencias<br>laborales | Oficio/Sub<br>actividades                                                        | Instrucción<br>formal | Idiomas           | Capacitaciones<br>/<br>Certificaciones                                                                                                    | Experiencia   | Evaluación<br>desempeño | Logros<br>personales | Acciones    | Referenci                                                                                 |
|                       |                           |                                                                                  | (Informaciór          | Ac<br>de prepunta | ciones afirmativ                                                                                                    | as            | s públices)             |                      |             |                                                                                           |
|                       |                           |                                                                                  | Secciór               | de partici        | pación de mioran                                                                                                    | tes v exmia   | antes                   |                      |             |                                                                                           |
|                       |                           | *ćReside o re                                                                    | sidió fuera d         | el país por l     | lo menos dos año                                                                                                    | os continuosi | ° 💿 si                  | O NO                 |             |                                                                                           |
|                       |                           |                                                                                  |                       | 1                 | Héroes y heroína                                                                                                    | s             | _                       |                      |             |                                                                                           |
| *Eres héro            | e o heroína d             | e la patria?:                                                                    | <sup>™</sup> si       | NO NO             | *Eres ex-com                                                                                                    | batiente de a | ilgún conflici          | to armado?:          | SI 🔘        | NO                                                                                        |
|                       |                           |                                                                                  |                       | Puel              | blos y Nacionalid                                                                                                    | ades          |                         |                      |             |                                                                                           |
| *21                   | Usted perten              | ece a un pueb                                                                    | lo o nacional         | idad dentro       | o de la Circunscri                                                                                                    | pción Territo | rial Amazóni            | ca?:                 | SI ONO      |                                                                                           |
|                       |                           |                                                                                  |                       |                   |                                                                                                    |               |                         |                      |             |                                                                                           |
|                       |                           |                                                                                  |                       | Todos los         |                                                                                                    | MDT 2012      |                         |                      |             |                                                                                           |
|                       |                           |                                                                                  |                       | 10003 103 1       | Privacy policy                                                                                                    | MD1 2012      |                         |                      |             |                                                                                           |
|                       |                           |                                                                                  |                       |                   |                                                                                                    |               |                         |                      |             |                                                                                           |
|                       |                           |                                                                                  |                       |                   |                                                                                                    |               | <b>1</b>                |                      |             | RNO                                                                                       |
|                       | JOBIERING                 | O DE LA I                                                                        | REPUBLI               | CA DEL            | ECUADOR                                                                                                    |               | - And                   | Vida                 |             | -                                                                                         |
| 10 <sup>10</sup>      |                           |                                                                                  |                       |                   |                                                                                                    |               |                         |                      |             |                                                                                           |
|                       |                           |                                                                                  |                       |                   |                                                                                                    |               |                         |                      |             |                                                                                           |
| •                     |                           |                                                                                  |                       |                   |                                                                                                    |               |                         |                      |             |                                                                                           |
| •                     |                           |                                                                                  |                       |                   |                                                                                                    |               |                         |                      |             |                                                                                           |

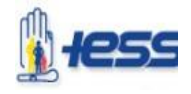

Para su conocimiento, indico que las "ACCIONES AFIRMATIVAS" serán consideradas conforme lo establece el artículo 31 de la Norma Técnica del Subsistema de Selección, para el Puntaje Final.

### POSTULACIÓN

Deberá ingresar a la Plataforma Socio Empleo, dentro de las fechas señalas en la convocatoria, al siguiente link:

http://www.socioempleo.gob.ec/socioEmpleowar/paginas/index.jsf

Ingresar con su usuario y contraseña

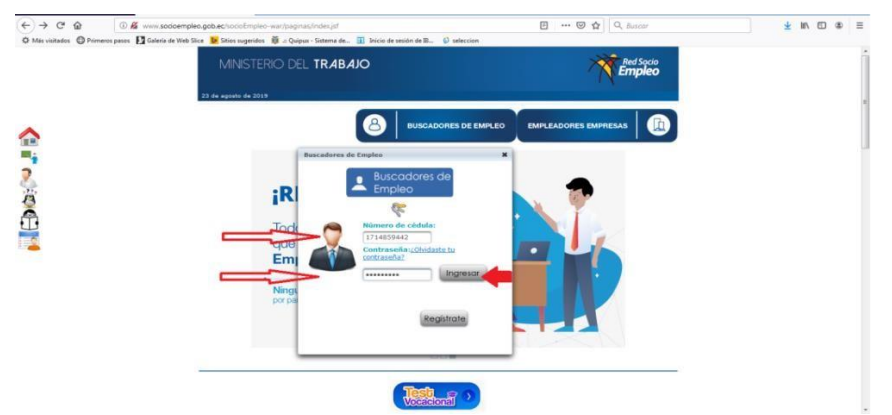

Busque las ofertas del IESS en el enlace "Ofertas del sector público"

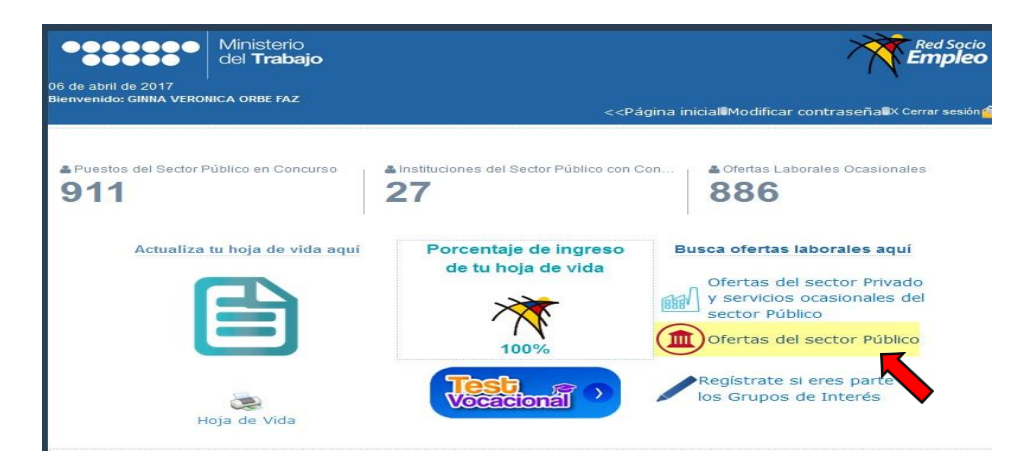

Visualice las vacantes disponibles del IESS, pulsar "VER"

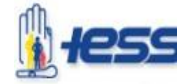

| MINISTERIO DEL TRAI                                       | BAJO               |                                                                                                    | X                     | Red Socio<br>Empleo     |
|-----------------------------------------------------------|--------------------|----------------------------------------------------------------------------------------------------|-----------------------|-------------------------|
| 23 de agosto de 2019<br>Bienvenido:                       |                    | < <página inicial="" l<="" th=""><th>Modificar contraseña</th><th>IX Cerrar sesión 🧉</th></página> | Modificar contraseña  | IX Cerrar sesión 🧉      |
| Concursos de mérito y opo                                 | sición disponibles | por Institución                                                                                    |                       |                         |
|                                                           | Total: 11          | 42 registros                                                                                       |                       |                         |
| Institución �<br>instituto ecuatoriano de seguridad       | Nuevas vacantes \$ | Puesto en concurso                                                                                 | Correo de contacto    | Teléfono de<br>contacto |
| INSTITUTO ECUATORIANO DE<br>SEGURIDAD SOCIAL IESS         | Nuevas vacantes.   | Ver                                                                                                | concursosdemeritosyc  | 022527792               |
| BANCO DEL INSTITUTO<br>ECUATORIANO DE SEGURIDAD<br>SOCIAL | 0 Nuevas vacantes. | Ver                                                                                                | darwin.gonzalez@biess | 0239 70 500             |
|                                                           | (1 of 1) 14        | («) 1 (») »                                                                                        |                       |                         |

| Todos los derechos de autor MDT 201<br>Privacy policy | 2         |  |
|-------------------------------------------------------|-----------|--|
| GOBIERNO DE LA REPÚBLICA DEL ECUADOR                  | The local |  |

> Verifique las Bases del Concurso en 'Ver bases del concurso'

| 8 | Cargo solicitados                                      |                         |        |           |                                 |                                                        |                                                 |             |                        |            |                                              |                                                                        |                                                                                                    | *                                  |                                                                                                    |                                                                  |
|---|--------------------------------------------------------|-------------------------|--------|-----------|---------------------------------|--------------------------------------------------------|-------------------------------------------------|-------------|------------------------|------------|----------------------------------------------|------------------------------------------------------------------------|----------------------------------------------------------------------------------------------------|------------------------------------|----------------------------------------------------------------------------------------------------|------------------------------------------------------------------|
|   |                                                        |                         | Nuevas | vacantes: | HOSPETAL DE E                   | SPECIALIDADES -                                        | CARLOS AND                                      | <b>BCAR</b> | MARIN                  |            |                                              |                                                                        |                                                                                                    | 10                                 |                                                                                                    |                                                                  |
|   | Buscar per Dens                                        | minación del<br>puesto: |        |           | Ubicación                       |                                                        | Ordena<br>por                                   | r. 1        | Denomin                | hación     | del pues                                     | to •                                                                   | ASC                                                                                                    | - C                                |                                                                                                    |                                                                  |
|   |                                                        |                         |        | (1 of 4)  | 14 14 E                         | 2 2 4 4                                                |                                                 |             |                        |            |                                              |                                                                        |                                                                                                    |                                    |                                                                                                    |                                                                  |
|   | Denominación del puesto ©                              | Vacantes<br>O           | RMU O  | Ubicación | Eases<br>del<br>consurso        | Itapa                                                  | Tig                                             | mpo Re      | estante                |            | Acción                                       |                                                                        | le eta                                                                                                    | os de<br>pe                        |                                                                                                    |                                                                  |
|   | ANALISTA DE<br>NUTRICION 2                             | 38                      | 1212.0 | QUITO     | Var<br>bates<br>del<br>concurse | CONVOCATO<br>Desde: 2010<br>Hasta: 2010<br>Hasta: 2010 | NOMBRE DE LA INSTITU                            | UCIÓN:      | CON                    | IVOC/<br>N | ATORIA A (<br>IINGUNA PO:                    | CONCU<br>STULAC                                                        | RSO DE M<br>Ión tendr<br>5 andrade M                                                                           | IÉRITOS Y (<br>Á costo alg<br>Arin | DPOSICIÓN<br>Suno                                                                                                    | Página 171                                                       |
|   |                                                        | -                       |        |           | 1.E                             | CONVOCATO                                              |                                                 |             |                        | (          | CONVOCA AL CO                                | NCURSO D                                                               | E MÉRITOS Y O                                                                                                  | POSICIÓN PARA LO                   | IS SIGUIENTES PUESTOS                                                                                                    |                                                                  |
|   | DAGOGRADA 5                                            | 13                      | 1412.0 | ONLIO .   | COLORIDO                        | Hasta: 2010                                            | Denominacion del<br>Puesto                      | Vacantes    | Grupo<br>Ocupaciona    | Rnu        | Unidad<br>Administrativa                     | Lugar                                                                  | Instrucción                                                                                                    | Experiencia                        | Competencias<br>Conductuales                                                                                                    | Competencias<br>Técnicas                                         |
| ( | MEDBOOVA<br>ESPECIALISTA EN<br>ANATONA<br>AATOLOGICA 1 | n                       | 2641.0 | QUITO     | Lini<br>Bate<br>Sti<br>Decarau  | CONVOCATO<br>Desde: 00<br>Jastai 2011                  | MEDICOA ELPECIALISTA EN<br>ANATOMA PATOLOGICA 1 | 11          | SERVIDOR<br>PUBLICO 12 | 2641.00    | ) UNDAD TECNICA DE<br>ANATONIA<br>PATOLÓGICA | Ayacucho XI<br>- ED entre 11<br>de septientor<br>y Ax.<br>Universitada | AREA DEL<br>CONOCIMENTO:<br>HINTONIA<br>FATOLOGICA –<br>TITULO: CLARTO<br>NIVEL -<br>ESPECIALIDAD-<br>PATOLOGO | Cañois-dineseisi-<br>Nedicina      | TRABAD SHEDURO, TROWERE LA<br>COLARISAND SE LOS DOTINITION REPONITES<br>DE SUPOL UNANY DE COMENTAL SALESAND<br>EL SUPERILACIÓN COSTANDA SU COMENTAL SU DE SU<br>EL SUPERILACIÓN DE LOS DELLAS MANERICES EL LO SUPOL<br>"EL SERIALIZA MONTES AL SUCRETARIANTO<br>"EL SERIALIZA MONTES AL SUCRETARIANTO<br>REPONINT DEDE QUE HIXER SI ANICON DE LA<br>DITACIÓN. | DENTFICADOR DE PROLEMAS " PENS<br>DENTRO " PENSAMIENTO ANALITICO |
|   | HEDICO/A<br>ESPECIALISTA EN<br>CIRUSIA                 | 2                       | 2641.0 | outto     | Xar<br>bates                    | CONVOCATO<br>Desde: 2010                               |                                                 |             |                        |            |                                              |                                                                        |                                                                                                    |                                    |                                                                                                    |                                                                  |

> Si cumple con el perfil presione "Aplicar"

| Buscar por Deno                                         | minación del<br>puesto: | Nuevas | vacantes: H | Ubicación:                      | SPECIALIDADES - CARLO                                                    | OS ANDRADE MARIN<br>Ordenar Denomina<br>por | ción del puesto | + ASC + (                  |
|---------------------------------------------------------|-------------------------|--------|-------------|---------------------------------|--------------------------------------------------------------------------|---------------------------------------------|-----------------|----------------------------|
|                                                         |                         |        | (1 of 4)    | -                               | 2 3 4 10 11                                                              | 5 💌                                         |                 |                            |
| Denominación del puesto 🗘                               | Vacantes<br>♦           | RMU 🗢  | Ubicación   | Bases<br>del<br>consurso        | Etapa                                                                    | Tiempo Restante                             | Acción          | Formularios de<br>la etapa |
| ANALISTA DE<br>NUTRICION 2                              | з                       | 1212.0 | QUITO       | Ver<br>bases<br>del<br>concurso | CONVOCATORIA<br>Desde: 2016-04-2;<br>00:30<br>Hasta: 2016-04-3(<br>23:59 | 1 Días<br>13 Hor<br>34 Min<br>43 Seg        | Aplicar         |                            |
| ENFERMERO/A 3                                           | 70                      | 1212.0 | QUITO       | Ver<br>bases<br>del<br>concurso | CONVOCATORIA<br>Desde: 2016-04-2;<br>00:30<br>Hasta: 2016-04-30<br>23:59 | 1 Días<br>13 Hor<br>34 Min<br>43 Seg        | Aplicar         |                            |
| MEDICO/A<br>ESPECIALISTA EN<br>ANATOMIA<br>PATOLOGICA 1 | 11                      | 2641.0 | QUITO       | Ver<br>bases<br>del<br>concurso | CONVOCATORIA<br>Desde: 2016-04-2:<br>00:30<br>Hasta: 2016-04-30<br>23:59 | 1 Días<br>13 Hor<br>34 Min<br>43 Seg        | Aplicar         |                            |
| MEDICO/A<br>ESPECIALISTA EN<br>CIRUGIA                  | 2                       | 2641.0 | OUITO       | Ver                             | CONVOCATORIA<br>Desde: 2016-04-2:<br>00:30                               | 1 Días<br>13 Hor                            | Aplicar         |                            |

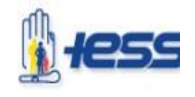

La fase de postulación consta de INSTRUCCIÓN FORMAL, EXPERIENCIA GENERAL Y ACUERDO DE CONFIDENCIALIDAD en cuatro (4) pasos.

### INSTRUCCIÓN FORMAL

- La primera pestaña que aparece corresponde a "Instrucción formal Paso 1/4", en ella el primer recuadro responde a la información del puesto al que Usted está aplicando, y en la última columna "¿Cumple lo requerido?" deberá dar click en la opción de si cumple.
- En el segundo recuadro de la pestaña "Instrucción formal Paso 1/4", consta la información que Usted registró en su Hoja de Vida, de la cual deberá seleccionar dando click en las opciones que aparecen.
- Una vez seleccionado el cumplimento en lo antes mencionado, dar click en "Continuar".

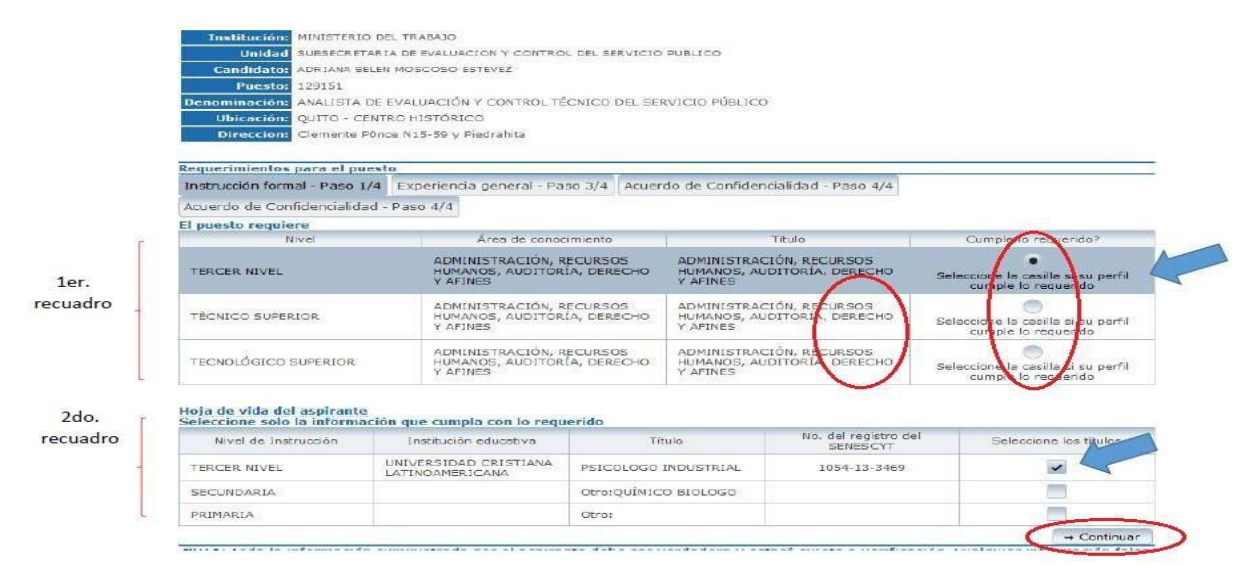

### **EXPERIENCIA GENERAL**

- La segunda pestaña que aparece corresponde a "Experiencia General Paso 2/4", en ella el primer recuadro responde a la información del puesto al que Usted está aplicando, y en la última columna "¿Cumple lo requerido?" deberá dar click en la opción de si cumple.
- En el segundo recuadro de la pestaña "Experiencia General Paso 2/4", consta la información que Usted registró en su Hoja de Vida, de la cual deberá seleccionar dando click en las opciones que aparecen.
- Una vez seleccionado el cumplimento en lo antes mencionado, dar click en "Continuar".

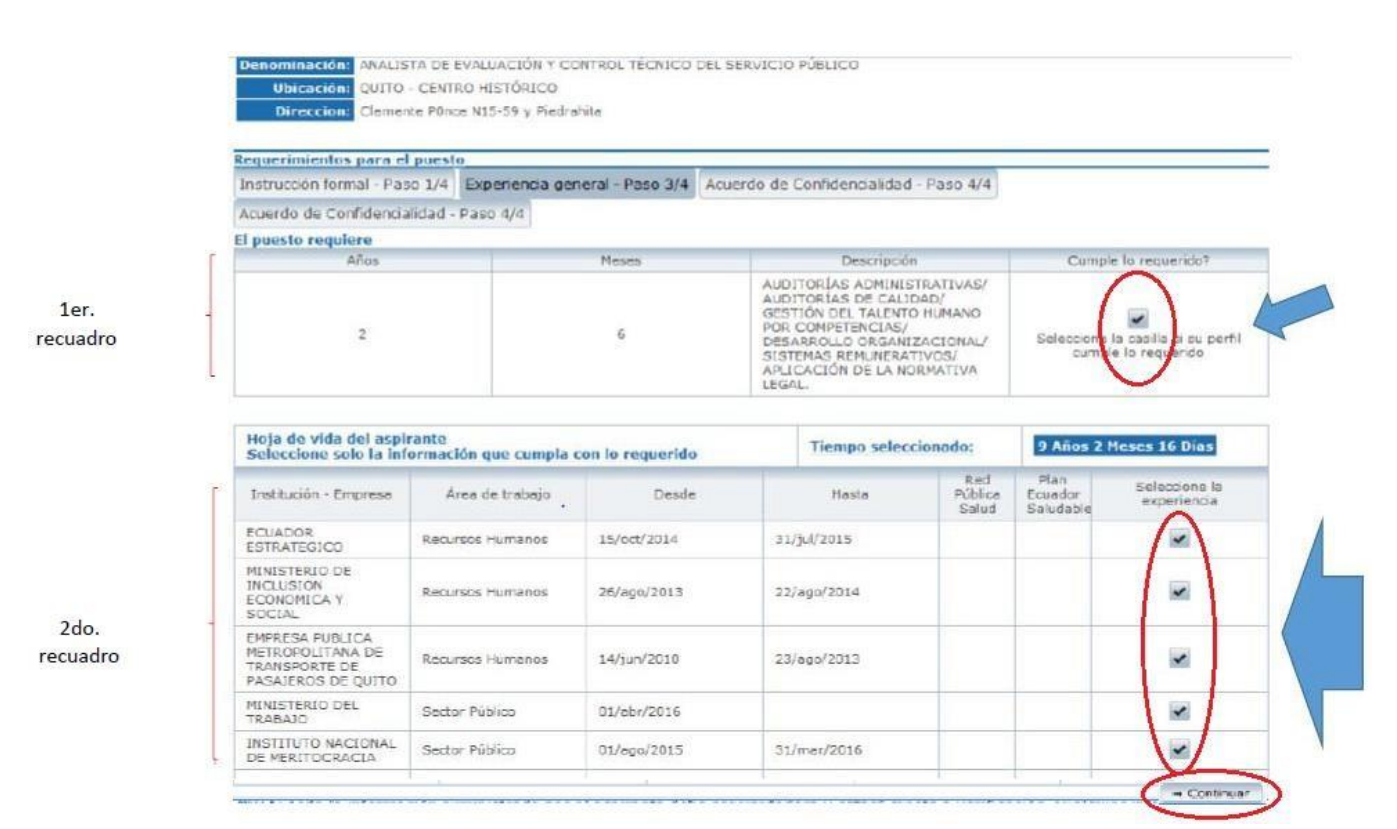

### **RECUERDE:**

Una vez que haya registrado su hoja de vida en la plataforma Socioempleo, ésta se congelará a la fecha de postulación, POR ESO ES IMPORANTE QUE VERIFIQUE SUS DATOS ANTES DE GRABAR.

### ACUERDO DE CONFIDENCIALIDAD

- La tercera pestaña que aparece corresponde a "Acuerdo de Confidencialidad Paso 3/4".
- > Leer detenidamente el contenido y dar click en "Continuar"

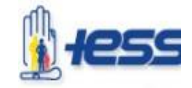

#### Aplicación a puesto de concurso sin costo

#### Institución: MINISTERIO DEL TRABAJO

Institución: Ministratio del TRABAD Linkidad Subsecretaria de Evaluación y Control del Servicio Publico Canididad: ADRIANA BELEN MOSCOSO ESTEVEZ Puesto: 120151 Denominación: ANALISTA DE EVALUACIÓN Y CONTROL TÉCNICO DEL SERVICIO PÚBLICO Ubicación: QUITO - CENTRO HISTÓRICO Direction: Clemente Ponce NIS-38 y Piedrahite

Requerimientos para el puesto Instrucción formal - Paso 1/4 | Espenericia general - Paso 3/4 | Acuerdo de Confidencialidad - Paso 4/4 | Acuerdo de Confidencialidad - Paso 4/4 |

#### RECUERDE

Para aplicar a un puesto de carrera, deberá tener en cuenta los requisitos para el ingreso al servicio público, de acuerdo a lo establecido en el Art. 5 de la Ley Orgánica del Servicio Público;

 a) Ser mayor de 18 años y estar en pleno ejercicio de los derechos previstos por la Constitución de la República y la ley para el desarrollo de una función pública;

 b) No encontrarse en interdicción civil, no ser el deudor al que se siga proceso de concurso de acreedores y no hallarse en estado de insolvencia traudulenta declarado judicialmente;

c) No estar comprendido en alguna de las causales de prohibición para ejercer cargos públicos;

d) Cumplir con los requerimientos de preparación acadêmica γ demás compotencias exigibles previstas en esta Leγ γ su Reglamento.

e) Haber sufragado, cuando se tiene obligación de hacerlo, salvo las causas de excusa previstas en la Ley;

c) No estar comprendido en alguna de las causales de prohibición para ejercer cargos públicos;

 d) Cumplir con los requerimientos de preparación acadêmica y demás competencias exigibles previstas en esta Ley y su Reglamento.

e) Haber sufragado, cuando se tiene obligación de hacerlo, salvo las causas de excusa previstas en la Ley;

 f) No encontrarse en mora del pago de créditos establecidos en favor de entidades u organismos del sector público, a excepción de lo establecido en el Artículo 9 de la presente Ley;

g) Presentar la declaración patrimonial juramentada en la que se incluirá lo siguiente:

g.1.- Autorización para levantar sigilo de cuentas bancarias;

g.2.- Declaración de no adeudar más de dos pensiones alimenticias; y,

g.3. Declaración de no encontrarse incurso en nepotismo, inhabilidades o prohibiciones prevista en la Constitución de la República y el ordenamiento jurídico vigente.

 h) Haber sido declarado triuntador en el concurso de meritos y oposición, salvo en los casos de servidoras y servidores públicos de elección popular o de libre nombramiento y remoción;

i) Los demás requisitos señalados en la Constitución de la República y la Ley;

Las instituciones públicas sujetas a esta ley, garantizarán que los procesos de selección e incorporación al servicio público, promuevan políticas afirmativas de inclusión a grupos de atención prioritaria, la interculturalidad y, la presencia paritaria de hombres y mujeres en los cargos de nominación y designación.

"Las personas extranjeras residentes en el Ecuador podrán prestar sus servicios en calidad de servidoras o servidores públicos en asuntos en los cuales por su naturaiza se requiere contar con los mismos, sin prejuicio de la aplicación de los converios bilaterales de reciprocidad que rijan esta materia, previo informe y de ser el caso el permiso de trabajo otorgado por el Ministerio del Trabajo. Para ocupar puestos de carrera, deberán toner una residenda on el país de al menos 5 años y haber cumplido el respectivo concurso de méritos y oposición."

unidad de administración del talento humano solicitará la respectiva autorización del Ministerio del Trabajo. + Atrás NOTA: Toda la información suministrada por el aspirante debe ser verdadera y estará sujeta a verificación. Cualquier no mación fal

NOTA: Toda la información suministrada por el aspirante debe ser verdadera y estará sujeta a verificación. Cualquier o no comprobada podrá ser motivo de descatificación. Todos los denechos de autor MOT2012

#### La cuarta pestaña que aparece corresponde a "Acuerdo de Confidencialidad – Paso 4/4".

- Leer detenidamente el contenido.
- Dar click en "Aceptar" y "Aplicar".

 $\triangleright$ 

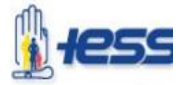

#### Acuerdo de Confidencialidad

#### ACUERDO DE CONFIDENCIALIDAD POR PARTE DEL POSTULANTE PARA EL CONCURSO DE MÉRITOS Y OPOSICIÓN

Intervienen en la celebración del presente Acuerdo de Confidencialidad, por una parte, el Ministerio del Trabajo, a través de la plataforma tecnológica "Socio Empleo" y por otra el "Postulante".

#### PRIMERA.- ANTECEDENTES:

1.1.- La Constitución de la República, en el artículo 227 prescribe que la administración pública constituye un servicio a la colectividad que se rige, entre otros, por el principio de transparencia.

1.2. El Postulante libre y voluntariamente va a participar en un concurso de méritos y oposición, mismo que se lleva a cabo para ingresar a un puesto dentro de la carrera administrativa de acuerdo a lo establecido en los artículos 228 de la Constitución de la República, 65, 86 y 87 de la Ley Orgánica del Servicio Público, 176 y posteriores de su Reglamento General y la Norma Técnica del Subsistema de Selección de Personal emitida mediante Acuerdo Ministerial No. MRL-2014-0222.

1.3.- En la Disposición General Novena de la Norma Técnica del Subsistema de Selección de Personal se señala que toda la información de un concurso de méritos y oposición que sea personal de las y los postulantes, así como la documentación reservada necesaria para la ejecución del mismo tal como los bancos de preguntas para las pruebas de conocimientos técnicos, las baterías de las pruebas psicométricas o cualquier otro tipo de documentación cuya publicación o divulgación pueda influir en el desarrollo o resultados del proceso, tiene estricto carácter confidencial y no puede ser objeto de divulgación ni antes ni después de su aplicación, tanto por parte de las y los servidores públicos así como por los postulantes que tengan acceso a la misma.

#### SEGUNDA .- INFORMACIÓN Y DOCUMENTACIÓN CONFIDENCIAL:

Tienen estricto carácter confidencial y no pueden ser objeto de divulgación, los siguientes datos, información o documentación referente al concurso de méritos y oposición:

#### TERCERA.- CONFIDENCIALIDAD:

La o el Postulante declara que conoce la Disposición General Novena de la Norma Técnica del Subsistema de Selección de Personal y que, en consecuencia, se obliga a que cualquier dato, información o documentación mencionadas en la cláusula precedente, referente al concurso de méritos y oposición, a las que por cualquier motivo y por cualquier medio tenga acceso; con su decisión o involuntariamente; directamente o a través de tercera persona; de manera parcial o total; antes, durante o después del concurso de méritos y oposición, la mantendrá en estricta confidencialidad y no la divulgará por medio alguno.

En el caso de que la o el Postulante acceda a los citados datos, información o documentación, sin que sea el legítimo destinatario de los mismos en aplicación de la Norma Técnica del Subsistema de Selección de Personal; además se obliga a informar por escrito este particular en forma inmediata al responsable de la UATH institucional de la Institución que está llevando a cabo el concurso.

#### CUARTA. EXCEPCIÓN:

La o el Postulante sólo podrá transmitir los datos, información o documentación necesaria para el desarrollo del concurso de máritos y oposición, a las y los servidores públicos que legítimamente estén autorizados para usarla en aplicación de la Norma Técnica del Subsistema de Selección de Personal.

Las claves de acceso a la plataforma tecnológica no admiten excepción alguna al principio de confidencialidad.

#### QUINTA. VIGENCIA:

La o el Postulante guardará la confidencialidad prevista en la Disposición General Novena de la Norma Técnica del Subsistema de Selección de Personal y el presente Acuerdo, desde su suscripción hasta por tres (3) años contados a partir de esta fecha.

#### SEXTA - RESPONSABILIDAD:

En caso de incumplimiento del presente Acuerdo de Confidencialidad, la o el Postulante será responsable civil y penalmente sin perjuicio de una eventual descalificación del proceso selectivo.

#### SEPTIMA.- ACEPTACIÓN:

La o el Postulante acepta libre y voluntariamente las condiciones previstas en el presente acuerdo para participar en el presente concurso de méritos y oposición. En caso de no aceptar, no será aceptada su postulación.

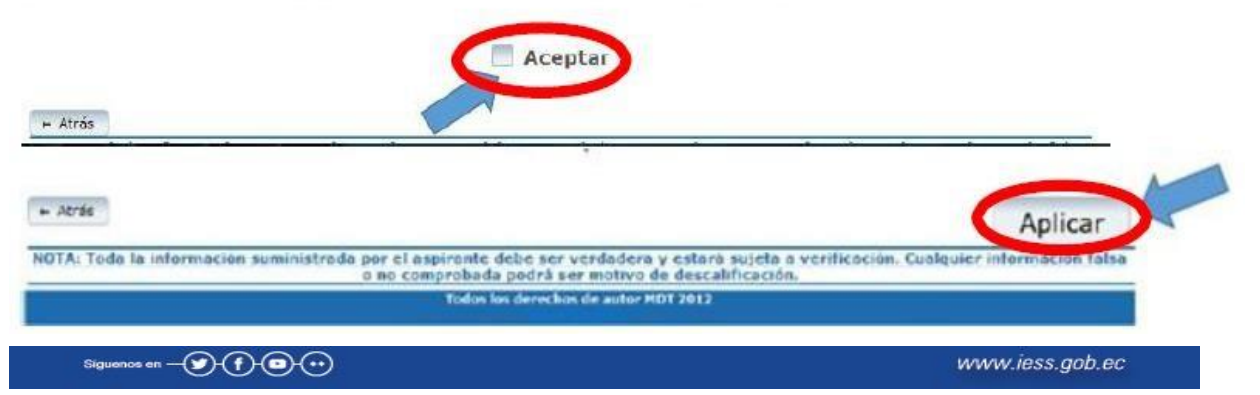

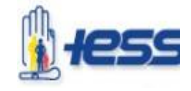

Una vez que acepte y aplique, deberá dar click en "Aceptar" en la siguiente pantalla que aparecerá:

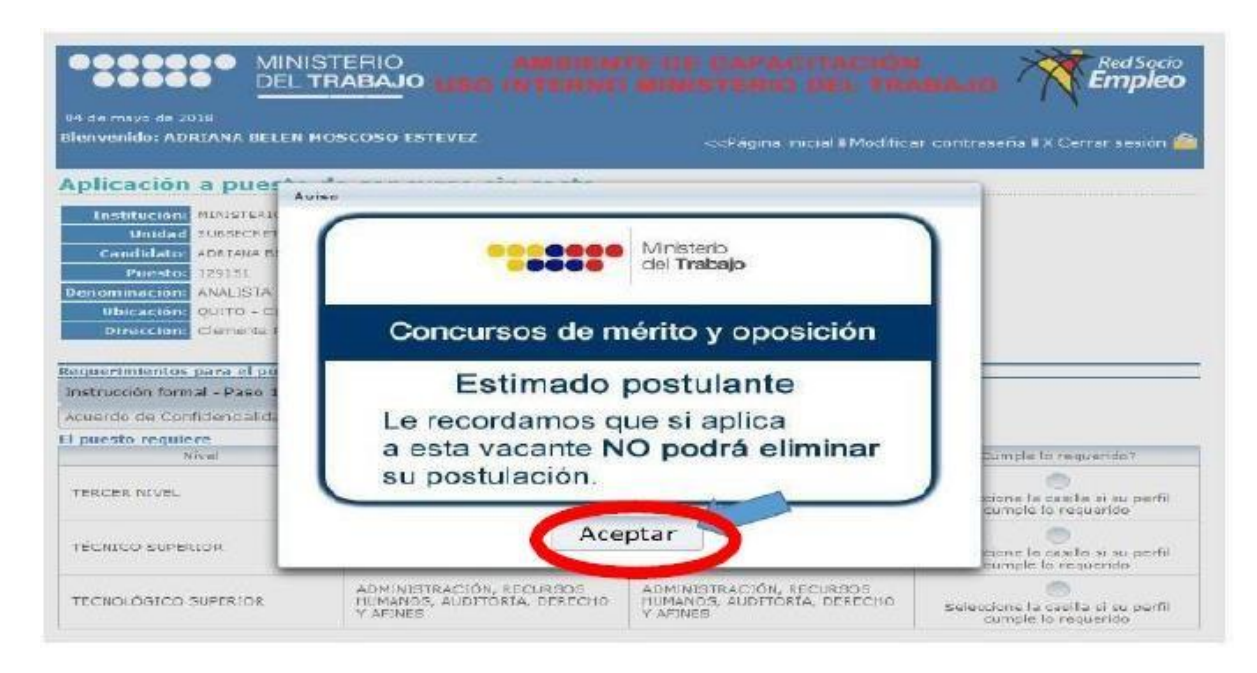

### E. RECORDATORIO:

Le recordamos que concluida la postulación, podrá dar seguimiento del cronograma del concurso, dando click en Ofertas del Sector Público y en la misma pantalla en la parte posterior dar click en **"Tus oferta del sector Público"**.

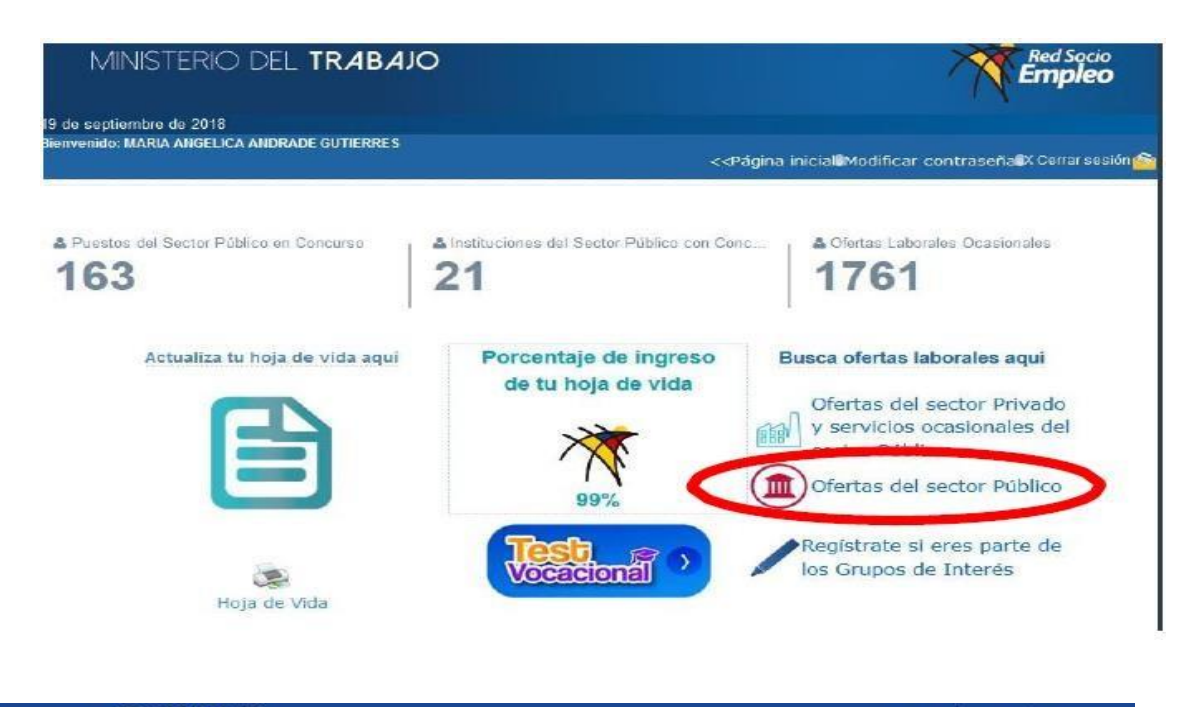

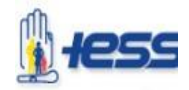

|                          |                           |                   | Últimas oferta                | as aplicadas                |                                   |                         |
|--------------------------|---------------------------|-------------------|-------------------------------|-----------------------------|-----------------------------------|-------------------------|
| ofertas del sector Priva | ado y servicios ocasional | es del sector Púb | Tus o'ertas del secto         | r Público                   | s del sector Público Salud        |                         |
| No. de oferta            | Empleador                 | 0'erte            | Facha                         | Persona de<br>contacto      | Correo electrónico<br>de contacto | Teléfono de<br>contecto |
| No records fo            | und.                      |                   |                               |                             |                                   |                         |
|                          |                           |                   | fodos los derechos<br>Privacy | de autor MDT 2012<br>policy |                                   |                         |
| J GOBIE                  | RNO DE LA                 | REPÜBLICA         | I DEL ECUA                    | DOR                         | -                                 |                         |

### Aparecerá la siguiente pantalla:

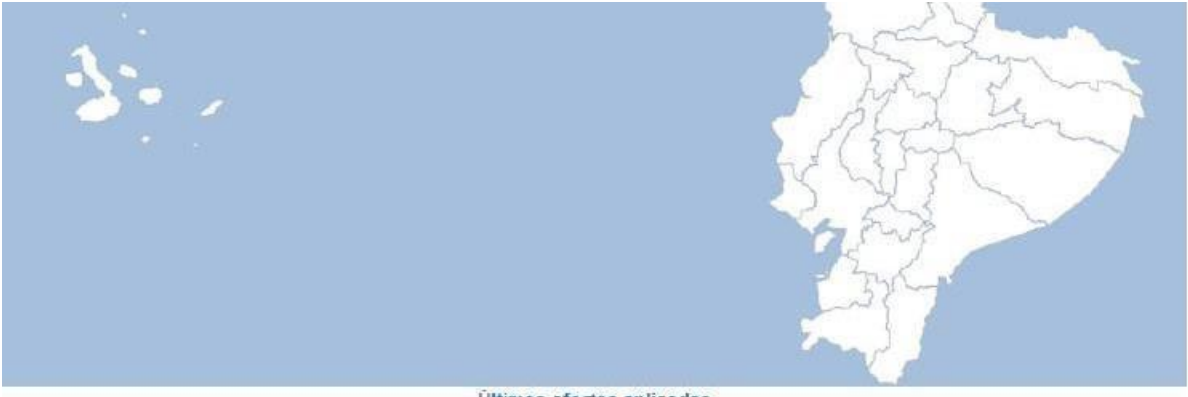

Últimas ofertas aplicadas

|           |                           |                                                                              |                            | - | -      |                                  | - | _ | -      | -              |     |   | - |                     |   |            |
|-----------|---------------------------|------------------------------------------------------------------------------|----------------------------|---|--------|----------------------------------|---|---|--------|----------------|-----|---|---|---------------------|---|------------|
|           | ))                        | 14                                                                           | **                         | 1 | 2 3    | 3 4                              | 5 | 6 | 7      | 8 9            | 107 | - | 5 | •                   |   |            |
| Id Puesto | Institución               | De                                                                           | )enominación del<br>puesto |   |        | Etapa actual                     |   |   | Acción |                |     |   |   | Crenegrama Decument |   | Documentos |
| 129151    | MINISTERIO<br>DEL TRABAJO | ANALISTA DE<br>EVALUACIÓN V<br>CONTROL<br>TÉCNICO DEL<br>SERVICIO<br>PÚBLICO |                            |   | A<br>p | ACEPTACIÓN DE<br>PARTICIPACIÓN   |   |   |        | Ver cronograma |     |   |   |                     |   |            |
| 129129    | MINISTERIO<br>DEL TRABAJO | MINISTERIO<br>DEL TRABAJO<br>CONTABLIDAD                                     |                            |   |        | DECLARADO<br>CONCURSO<br>GANADOR |   |   |        | Ver cronograma |     |   |   |                     | Ê |            |

Al dar click en "Ver Cronograma", se despliega una pantalla en la que detalla el cronograma del proceso y cada actividad con fecha de inicio y fin, para que el postulante este pendiente de cada etapa del proceso.

www.iess.gob.ec

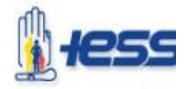

#### F. ASPECTOS IMPORTANTE:

- Previo a la postulación y participación al concurso de méritos y oposición, el postulante deberá ACTUALIZAR la hoja de vida en la Plataforma Socio Empleo, ya que la información ingresada se encontrará sujeta a validación.
- Una vez que hayas registrado tu hoja de vida en la plataforma Socio Empleo, ésta se congelará a la fecha de postulación, POR ESO ES IMPORANTE QUE VERIFIQUE SUS DATOS ANTES DE GRABAR.
- La Plataforma Socio Empleo estará habilitada para la postulación y participación, únicamente en las fechas establecidas en el cronograma general del proceso, por lo que es estricta responsabilidad del postulante, efectuar dicha acción en los plazos establecidos.
- Las personas extranjeras que apliquen a un concurso de mérito y oposición deben tener residencia en el país de al menos 5 años. (LOSEP Art. 5.- Requisitos para el ingreso).
- Los datos registrados en la Plataforma Socio Empleo como parte de la experiencia, deben coincidir con los documentos sustento, por lo que se recomienda que la hoja de vida sea ingresada verificando los certificados laborales.

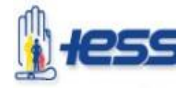

### DATOS COMPLEMENTARIOS

- Nombres del Sistema a utilizar: Plataforma del Ministerio de Trabajo "Socio Empleo"
- Link: http://www.socioempleo.gob.ec/socioEmpleo-war/paginas/index.jsf
- **Tipo de indicaciones:** Para el proceso de Actualización de hoja de vida, Postulación y Participación en la plataforma "Socio Empleo" por parte del postulante.

www.iess.gob.ec